## How to Re-Approve a Plan With Original Dates

In order to modify a plan and re-approve it with the original dates, follow the instructions below from Step 1. This should only be done if the Rating Official (RO) just fixed a typo in the performance elements or something that did not change the substantive content of the performance element.

If the plan is already in a "Modified" status and it needs to be re-approved with the original dates of approval, jump to step 11 on page 6 and follow the steps on how to re-approve the plan with the original dates.

1. From the RO's main MyPerformance screen, open the employee's performance plan by clicking the <Go> button next to "Update" on the drop down menu.

|                                                                                                    |                                                                                                    |                                                                                                    |                                                                      | MyPe                                | erformance Main                                  | Page                  |                                 |                                   |                                                  |                 |          |
|----------------------------------------------------------------------------------------------------|----------------------------------------------------------------------------------------------------|----------------------------------------------------------------------------------------------------|----------------------------------------------------------------------|-------------------------------------|--------------------------------------------------|-----------------------|---------------------------------|-----------------------------------|--------------------------------------------------|-----------------|----------|
|                                                                                                    |                                                                                                    |                                                                                                    |                                                                      |                                     |                                                  |                       |                                 |                                   |                                                  | Nee             | d Help?  |
|                                                                                                    | <b>Wa</b><br>this                                                                                                    | <b>arning</b> : This applicatio<br>is system. Unauthorized                                                             | on is designed for<br>d release of class                             | sensitive uncl<br>ified information | assified personnel in<br>on is a violation of la | nformatio<br>aw and n | on only. Do N<br>nay lead to pi | OT enter classif<br>rosecution.   | ied information in                               |                 |          |
| om the Main Page, y<br>ans/Appraisals' link l                                                                                                    | you can create, upda<br>located at the bottom                                                                                                    | ate and view your Performance<br>n of this page.                                                                       | e Plans; view and print                                              | part or an entire pl                | an after it is created; and t                    | rack the sta          | itus of a plan. You             | I can also search for             | completed plans by selecting                     | g the 'Show Com | pleted   |
| o create a Performa                                                                                                    | ance Plan:                                                                                                    | To complete other estin                                                                                                | no departited above:                                                 |                                     |                                                  |                       |                                 |                                   |                                                  |                 |          |
| o orotato a rioritorina                                                                                                    | arree Fiditi.                                                                                                    | To complete other actio                                                                                                | ins described above.                                                 |                                     |                                                  |                       |                                 |                                   |                                                  |                 |          |
| Select 'Choose                                                                                                    | se a Plan Type'                                                                                                    | Select an option                                                                                                    | I from the Action colum                                              | n                                   |                                                  |                       |                                 |                                   |                                                  |                 |          |
| Select 'Choose     Select Apprais                                                                                                    | se a Plan Type'<br>isal Plan Type                                                                                                    | Select an option     Select the 'Go' b                                                                                 | i from the Action colum<br>putton                                    | n                                   |                                                  |                       |                                 |                                   |                                                  |                 |          |
| <ul> <li>Select 'Choos'</li> <li>Select Apprais</li> <li>Select the 'Go</li> </ul>                                                                                               | se a Plan Type'<br>isal Plan Type<br>o' button                                                                                                    | Select an option     Select the 'Go' b                                                                                 | i from the Action colum                                              | n                                   |                                                  |                       |                                 |                                   |                                                  |                 |          |
| Select 'Choose     Select Apprais     Select the 'Go      portant: To become                                                                                                    | se a Plan Type'<br>isal Plan Type<br>o' button<br>ne familiar with the col                                                                                                    | Select an option     Select the 'Go' b Jumns, select the 'Need Help?                                                   | n from the Action colum<br>putton<br>?' link.                        | n                                   |                                                  |                       |                                 |                                   |                                                  |                 |          |
| Select 'Choos     Select Apprais     Select the 'Go     portant: To become                                                                                                    | se a Plan Type'<br>isal Plan Type<br>o' button<br>ne familiar with the col<br>I <b>, Barbara</b>                                                                                                    | Select an option     Select the 'Go' b Jumns, select the 'Need Help?                                                   | n from the Action colum<br>putton<br>?' link.                        | n                                   |                                                  |                       |                                 |                                   |                                                  |                 |          |
| Select 'Choose     Select Apprais     Select Apprais     Select the 'Go      portant: To become      Appraisals of Neall,                                                        | se a Plan Type'<br>isal Plan Type<br>o' button<br>ne familiar with the col<br>I <b>, Barbara</b>                                                                                                    | Select an option     Select the 'Go' b                                                                                 | n described above.<br>from the Action column<br>putton<br>? link.    | n                                   |                                                  |                       |                                 |                                   | Create New Plan                                  | 1               |          |
| Select 'Choos<br>Select Apprais<br>Select the 'Go<br>nportant: To become<br>Appraisals of Neall,                                                                                 | se a Plan Type'<br>isal Plan Type<br>o' button<br>ne familiar with the col<br>I, <b>Barbara</b>                                                                                                    | Select an option     Select the 'Go' b                                                                                 | in described above.<br>I from the Action colum<br>putton<br>?' link. | n                                   |                                                  |                       |                                 | -Choose a                         | Create New Plar<br>Plan Type                     |                 | Go       |
| Select 'Choos<br>Select Apprais<br>Select the 'Go<br>nportant: To become<br>Appraisals of Neall,<br>ecords Displayed                                                             | se a Plan Type'<br>isal Plan Type<br>o' button<br>he familiar with the col<br>I, Barbara                                                                                                    | Select an option     Select the 'Go' b  Jumns, select the 'Need Help?                                                  | a from the Action colum<br>putton<br>?' link.                        | n                                   |                                                  |                       |                                 | -Choose a                         | Create New Plar<br>Plan Type                     |                 | Go       |
| Select 'Choos     Select Apprais     Select Apprais     Select the 'Go     portant: To become     Appraisals of Neall,     ecords Displayed     mployee Name                     | another Hail.         sea a Plan Type'         isal Plan Type         o' button         he familiar with the cold         I, Barbara         10 V         I V         Current Owner △                   | Select an option     Select the 'Go' b  Jumns, select the 'Need Help?      Rating Official Name                        | If the Action column<br>putton<br>?' link.                           | n<br>Appraisal ID 🛆                 | Plan Approval Date △                             | Туре 🛆                | Plan Status △                   | Current Status △                  | Create New Plar<br>Plan Type<br>Action           | n<br>V          | Go       |
| Select 'Choos     Select Apprais     Select Apprais     Select the 'Go     portant: To become     Appraisals of Neall,     ecords Displayed     imployee Name      eall, Barbara | anoch ran.         se a Plan Type'         isal Plan Type         o' button         ne familiar with the col         I, Barbara         10 V         I V         Current Owner △         Neall, Barbara | Select an option     Select the 'Go' b  Jumns, select the 'Need Help?      Rating Official Name      Canniff, Sharon A | Appraisal Year<br>2018                                               | Appraisal ID<br>356                 | Plan Approval Date<br>01-Dec-2016                | Туре<br>DoD           | Plan Status Approved            | Current Status △<br>Plan Approved | Create New Plan<br>Plan Type<br>Action<br>Update |                 | Go<br>Go |

- Navigate to the "Step 3: Performance Elements and Standards" tab
   On the row for Performance Element #2 (or any element), click on the <Update> button

| T. Plan Details St                                                                                                    | tep 2: Mission Goals Step 3: Performance Elements and Sta                                                                                                    | andards Step 4: Approvals and Acknowledg                                                                                                    | ments Step 5: Performance Eleme                                                                 | nts and Standards Re-approvals                                                                     |                                               |
|----------------------------------------------------------------------------------------------------|----------------------------------------------------------------------------------------------------|----------------------------------------------------------------------------------------------------|-------------------------------------------------------------------------------------------------|----------------------------------------------------------------------------------------------------|-----------------------------------------------|
|                                                                                                    | 1 /                                                                                                    |                                                                                                    |                                                                                                 | Choose an Action                                                                                   | V                                             |
| ployee Information                                                                                                    |                                                                                                    |                                                                                                    |                                                                                                 |                                                                                                    |                                               |
| ployee Name <b>ARM</b><br>how Employee Detai                                                                                                    | <b>/ Duzzuj, Xsojpuh R</b><br>Is                                                                                                    |                                                                                                    |                                                                                                 |                                                                                                    |                                               |
| s screen allows you t<br>view the SMART crite                                                                                                    | o add or update a performance element and view approved perf<br>ria.                                                                                                    | ormance elements for your employee. Perform                                                                                                    | ance elements should be written using                                                           | g the SMART criteria. Select Need mo                                                               | re information? lir                           |
| p 3: Performance Ele                                                                                                    | ements and Standards                                                                                                    |                                                                                                    |                                                                                                 |                                                                                                    |                                               |
|                                                                                                    |                                                                                                    |                                                                                                    |                                                                                                 |                                                                                                    |                                               |
| Select Add Perfo                                                                                                    | mance Element button to add a new performance element and                                                                                                    | standard(s)                                                                                                    |                                                                                                 |                                                                                                    |                                               |
| <ul> <li>Select Add Perfo</li> <li>Select Update but</li> </ul>                                                                                                    | prmance Element button to add a new performance element and uton under the Details Action column to update an unapproved p                                                                                                    | standard(s).<br>performance element.                                                                                                    |                                                                                                 |                                                                                                    |                                               |
| <ul> <li>Select Add Perfc</li> <li>Select Update bu</li> <li>Select View butto</li> <li>Select Delete ico</li> </ul>                                                                                                    | ormance Element button to add a new performance element and<br>utton under the Details Action column to update an unapproved p<br>on under Details Action column to view an approved performance<br>n under the Details Delete column to delete a performance elem                                                                                                    | standard(s).<br>performance element.<br>e element.<br>pent                                                                                                    |                                                                                                 |                                                                                                    |                                               |
| <ul> <li>Select Add Perfc</li> <li>Select Update bu</li> <li>Select View butto</li> <li>Select Delete ico</li> <li>Select Save and</li> </ul>                                                                                           | rmance Element button to add a new performance element and<br>utton under the Details Action column to update an unapproved p<br>on under Details Action column to view an approved performance<br>on under the Details Delete column to delete a performance elem<br>Continue button at the bottom right corner to move to Step 4: Aş                                                                                                    | standard(s).<br>performance element.<br>e element.<br>nent.<br>pprovals and Acknowledgements.                                                                                             |                                                                                                 |                                                                                                    |                                               |
| <ul> <li>Select Add Perfc</li> <li>Select Update bi</li> <li>Select View butti</li> <li>Select Delete ico</li> <li>Select Save and</li> <li>Select Save and</li> </ul>                                                                  | rmance Element button to add a new performance element and<br>utton under the Details Action column to update an unapproved p<br>on under Details Action column to view an approved performance<br>on under the Details Delete column to delete a performance elem<br>Continue button at the bottom right corner to move to Step 4: Af<br>Go Back button at the bottom right corner to go back to Step 2:                                                                                                    | standard(s).<br>berformance element.<br>e element.<br>hent.<br>provals and Acknowledgements.<br>Mission Goals.                                                                            |                                                                                                 |                                                                                                    |                                               |
| Select Add Perfc     Select Update bu     Select View buttu     Select View buttu     Select Delete ico     Select Save and     Select Save and     additional guidance,                                                                | rmance Element button to add a new performance element and<br>utton under the Details Action column to update an unapproved p<br>on under Details Action column to view an approved performance<br>on under the Details Delete column to delete a performance elem<br>Continue button at the bottom right corner to move to Step 4: Ap<br>Go Back button at the bottom right corner to go back to Step 2:<br>select <b>Need Help?</b>                                                                                                    | standard(s).<br>berformance element.<br>e element.<br>ient.<br>pyrovals and Acknowledgements.<br>Mission Goals.                                                                           |                                                                                                 |                                                                                                    |                                               |
| <ul> <li>Select Add Perfc</li> <li>Select Update bi</li> <li>Select View buth</li> <li>Select Delete icc</li> <li>Select Save and</li> <li>Select Save and</li> <li>additional guidance,</li> </ul>                                     | rmance Element button to add a new performance element and<br>utton under the Details Action column to update an unapproved p<br>on under Details Action column to view an approved performance<br>on under the Details Delete column to delete a performance elem<br>Continue button at the bottom right corner to move to Step 4: Aç<br>Go Back button at the bottom right corner to go back to Step 2:<br>select <b>Need Help?</b>                                                                                                    | standard(s).<br>performance element.<br>e element.<br>ient.<br>pprovals and Acknowledgements.<br>Mission Goals.                                                                           |                                                                                                 |                                                                                                    |                                               |
| <ul> <li>Select Add Perfc</li> <li>Select Update bi</li> <li>Select View butt</li> <li>Select Delete icc</li> <li>Select Save and</li> <li>Select Save and</li> <li>additional guidance,</li> </ul>                                     | rmance Element button to add a new performance element and<br>utton under the Details Action column to update an unapproved p<br>on under Details Action column to view an approved performance<br>on under the Details Delete column to delete a performance elem<br>Continue button at the bottom right corner to move to Step 4: Af<br>Go Back button at the bottom right corner to go back to Step 2:<br>select <b>Need Help?</b>                                                                                                    | standard(s).<br>berformance element.<br>e element.<br>hent.<br>provals and Acknowledgements.<br>Mission Goals.                                                                            | <u>A</u> dd Per                                                                                 | formance Element   💢 😂 📧 🔅                                                                         |                                               |
| Select Add Perfc<br>Select Update bi<br>Select View butt<br>Select Delete icc<br>Select Save and<br>Select Save and<br>additional guidance,<br>w All Details   Hide /                                                                   | All Details                                                                                                    | standard(s).<br>berformance element.<br>e element.<br>tent.<br>provals and Acknowledgements.<br>Mission Goals.                                                                            | Add Per                                                                                         | formance Element   🗮 😂 💽 🔅                                                                         |                                               |
| Select Add Perfc     Select Update bi     Select View butt     Select Delete icc     Select Save and     Select Save and     All Details   Hide /     alis Number                                                                       | All Details Title Title | standard(s).<br>performance element.<br>e element.<br>ient.<br>pprovals and Acknowledgements.<br>Mission Goals.                                                                           | Add Per                                                                                         | formance Element   💢 🎜 🕞 🔅                                                                         | Delete                                        |
| Select Add Perfc     Select Update bi     Select View butk     Select Delete icc     Select Save and     Select Save and     additional guidance,     w All Details   Hide /     ails Number     1                                      | All Details Title Test Element Number One                                                                                                    | standard(s).<br>performance element.<br>e element.<br>ient.<br>porovals and Acknowledgements.<br>Mission Goals.<br>Status<br>Approved                                                     | Add Per<br>Element Type<br>Critical                                                             | formance Element   🔀 2 🕞 🔅<br>Action<br>2 Update                                                   | Delete                                        |
| Select Add Perfc     Select Update bi     Select View butt     Select View butt     Select Save and     Select Save and     additional guidance,     w All Details   Hide /     alis Number     1      2                                | All Details All Details Title Test of Element Number One Test of Element Number Two                                                                                                    | standard(s).<br>berformance element.<br>e element.<br>hent.<br>provals and Acknowledgements.<br>Mission Goals.<br>Status<br>Approved<br>Approved                                          | Add Per<br>Element Type<br>Critical<br>Critical                                                 | formance Element   🔀 😂 💌 🔅<br>Action<br>2 Update<br>Update                                         | Delete                                        |
| Select Add Perfc     Select Update bi     Select Update bi     Select View butt     Select Save and     Select Save and additional guidance,     W All Details   Hide /     alls Number     1 \[v]     2 \[v]     3 \[v]                | Armance Element button to add a new performance element and utton under the Details Action column to update an unapproved performance on under Details Action column to view an approved performance on under the Details Delete column to delete a performance elem Continue button at the bottom right corner to move to Step 4: Ag Go Back button at the bottom right corner to go back to Step 2: select Need Help?           All Details         Title           Title         Test of Element Number One           Test of Element Number Two         Test of Element Number Three                                                                                                    | standard(s).<br>berformance element.<br>e element.<br>aent.<br>provals and Acknowledgements.<br>Mission Goals.<br>Status<br>Approved<br>Approved<br>Approved                              | Add Per<br>Element Type<br>Critical<br>Critical<br>Critical                                     | formance Element   🔀 😂 🕞 🔅<br>Action<br>2 Update<br>Update<br>Update                               | Delete                                        |
| Select Add Perfc     Select Update bi     Select View butk     Select View butk     Select Save and     Select Save and     additional guidance,     w All Details   Hide ,     ails Number     1    V     2    V     3    V     4    V | All Details Title Test of Element Number Three Test of Element Number Four                                                                                                    | standard(s).<br>performance element.<br>e element.<br>ient.<br>pprovals and Acknowledgements.<br>Mission Goals.<br>Status<br>Approved<br>Approved<br>Approved<br>Approved                 | Add Per<br>Element Type<br>Critical<br>Critical<br>Critical<br>Critical<br>Critical             | formance Element   🔀 😂 🖻 🔅<br>Action<br>2 Update<br>Update<br>Update<br>Update                     | Delete<br>iiiiiiiiiiiiiiiiiiiiiiiiiiiiiiiiiii |
| Select Add Perfc     Select Update bi     Select Update bi     Select View butt     Select Save and     Select Save and additional guidance,     Mul Details   Hide,     ails Number     1      2      3      4     5      5            | All Details          Title         Test of Element Number One         Test of Element Number Two         Test of Element Number Four         Test of Element Number Four         Test of Element Number Four         Test of Element Number Four         Test of Element Number Four         Test of Element Number Four                                                                                                    | standard(s).<br>performance element.<br>e element.<br>approvals and Acknowledgements.<br>Mission Goals.<br>Status<br>Approved<br>Approved<br>Approved<br>Approved<br>Approved<br>Approved | Add Per<br>Element Type<br>Critical<br>Critical<br>Critical<br>Critical<br>Critical<br>Critical | formance Element   🔀 2 🕞 🔅<br>Action<br>2 Update<br>Update<br>Update<br>Update<br>Update<br>Update | Delete                                        |

- 4. When it opens, click in the "Performance Element and Standard(s)" box and take a period off the end of the last sentence, or if there is no period, take one character off a word.
- 5. Click on the <Save> button. The performance element status changes from "Approved" to "Pending".
- 6. Click in the "Performance Element and Standard(s)" box again and put the period back on the last sentence, or put the character back that you took off in a word.
- 7. Click on the <Save> button again.

| Update Performance Element and                                                                                                    | I Standard(s)                                                                                                    |  |  |  |  |  |  |
|----------------------------------------------------------------------------------------------------|----------------------------------------------------------------------------------------------------|--|--|--|--|--|--|
| * Indicates required field                                                                                                    | Save Go Back to Performance Elements                                                                                                    |  |  |  |  |  |  |
| This screen allows you to update a performance element and standard(s).                                                                                                    |                                                                                                    |  |  |  |  |  |  |
| <ul> <li>Verify the Performance Element Title and start date; update the performance element and standard(s) in the text box below, or copy and paste from another document.</li> <li>Select Save button at top right corner to periodically save your work.</li> <li>Select Save and Add Another Performance Element button to save the performance element you worked on and another page will display to add another performance element.</li> <li>Select Go Back to Performance Elements button to go back to Step 3: Performance Elements and Standards.</li> <li>If you select Return to Performance Elements button without saving, a warning message will display.</li> </ul> |                                                                                                    |  |  |  |  |  |  |
| For additional guidance, select Need Hel                                                                                                    | p?                                                                                                    |  |  |  |  |  |  |
| Performance Element Number                                                                                                    | 2                                                                                                    |  |  |  |  |  |  |
| * Performance Element Title                                                                                                    | Test of Element Number Two                                                                                                    |  |  |  |  |  |  |
| * Performance Element Start Date                                                                                                    | 01-Apr-2017 01-Apr-2017 01-Apr |  |  |  |  |  |  |
| Performance Element Status                                                                                                    | Pending                                                                                                    |  |  |  |  |  |  |
| Date Last Modified                                                                                                    | 03-Jan-2017                                                                                                    |  |  |  |  |  |  |
| * Performance Element Type                                                                                                    | Critical                                                                                                    |  |  |  |  |  |  |
| Performance Element and Standard(s                                                                                                    |                                                                                                    |  |  |  |  |  |  |
| This is a test of change a performanc<br>(Limit to 1500 charaters)                                                                                                    | e element to go through the re-approval process.                                                                                                    |  |  |  |  |  |  |
|                                                                                                    |                                                                                                    |  |  |  |  |  |  |
|                                                                                                    | Privacy Statement                                                                                                    |  |  |  |  |  |  |

8. Click on the <Go Back to Performance Elements> button to return to the Step 3 tab.

| Update Performance Element and                                                                                                    | d Standard(s)                                                                                                    |                                     |  |  |  |  |  |  |  |
|----------------------------------------------------------------------------------------------------|----------------------------------------------------------------------------------------------------|-------------------------------------|--|--|--|--|--|--|--|
| * Indicates required field                                                                                                    |                                                                                                    |                                     |  |  |  |  |  |  |  |
|                                                                                                    |                                                                                                    | No. Co Pack to Porformance Elements |  |  |  |  |  |  |  |
| This screen allows you to undate a perform                                                                                                    | 2                                                                                                    | We Co Back to Performance Elements  |  |  |  |  |  |  |  |
| This select anows you to update a perior                                                                                                    |                                                                                                    |                                     |  |  |  |  |  |  |  |
| . Varify the Deformance Element Title and start date; undate the performance element and standard(e) in the text hav below, or conv and pasts from another desument |                                                                                                    |                                     |  |  |  |  |  |  |  |
| <ul> <li>Verify the Penomance Element in</li> <li>Select Save button at top right con</li> </ul>                                                                    | The and start date, update the performance element and standard(s) in the text box below, or copy and paste from another document.<br>Smer to beriodically save your work. |                                     |  |  |  |  |  |  |  |
| Select Save and Add Another Perf                                                                                                    | rformance Element button to save the performance element you worked on and another page will display to add another performance element.                                   |                                     |  |  |  |  |  |  |  |
| <ul> <li>Select Go Back to Performance El<br/><ul> <li>If you select Return to Perf</li> </ul> </li> </ul>                                                          | Elements button to go back to Step 3: Performance Elements and Standards.<br>Iformance Elements button without saving, a warning message will display                      |                                     |  |  |  |  |  |  |  |
| n you bolot notall to r on                                                                                                    | normance Elements button without saving, a warning message will asplay.                                                                                                    |                                     |  |  |  |  |  |  |  |
| For additional guidance, select Need Hel                                                                                                    | elp?                                                                                                    |                                     |  |  |  |  |  |  |  |
|                                                                                                    |                                                                                                    |                                     |  |  |  |  |  |  |  |
| Performance Element Number                                                                                                    | 2                                                                                                    |                                     |  |  |  |  |  |  |  |
| * Derformance Element Title                                                                                                    | Test of Flement Number Two                                                                                                    |                                     |  |  |  |  |  |  |  |
| Fenomance Lienent had                                                                                                    | Test of Element Humber 1 Wo                                                                                                    |                                     |  |  |  |  |  |  |  |
| * Performance Element Start Date                                                                                                    | 01-Apr-2017 🛛 🖄                                                                                                    |                                     |  |  |  |  |  |  |  |
|                                                                                                    | (example: 28-Apr-2017)                                                                                                    |                                     |  |  |  |  |  |  |  |
| Performance Element Status                                                                                                    | Banding                                                                                                    |                                     |  |  |  |  |  |  |  |
| Penonnance Liement Status                                                                                                    | Pending                                                                                                    |                                     |  |  |  |  |  |  |  |
| Date Last Modified                                                                                                    | 03-Jan-2017                                                                                                    |                                     |  |  |  |  |  |  |  |
| * Performance Element Type                                                                                                    | Critical                                                                                                    |                                     |  |  |  |  |  |  |  |
| Fenomiance Lienent type                                                                                                    | Cilical                                                                                                    |                                     |  |  |  |  |  |  |  |
| Performance Element and Standard(s                                                                                                    | (S)                                                                                                    |                                     |  |  |  |  |  |  |  |
| This is a test of change a performanc                                                                                                    | ice element to go through the re-approval process.                                                                                                    |                                     |  |  |  |  |  |  |  |
|                                                                                                    | ^                                                                                                    |                                     |  |  |  |  |  |  |  |
|                                                                                                    |                                                                                                    |                                     |  |  |  |  |  |  |  |
|                                                                                                    |                                                                                                    |                                     |  |  |  |  |  |  |  |
|                                                                                                    |                                                                                                    |                                     |  |  |  |  |  |  |  |
|                                                                                                    |                                                                                                    |                                     |  |  |  |  |  |  |  |
|                                                                                                    |                                                                                                    |                                     |  |  |  |  |  |  |  |
|                                                                                                    |                                                                                                    |                                     |  |  |  |  |  |  |  |
|                                                                                                    |                                                                                                    |                                     |  |  |  |  |  |  |  |
|                                                                                                    | ×                                                                                                    |                                     |  |  |  |  |  |  |  |
|                                                                                                    |                                                                                                    |                                     |  |  |  |  |  |  |  |
| (Limit to 1500 charaters)                                                                                                    | Spell Check Counter 80                                                                                                    |                                     |  |  |  |  |  |  |  |
|                                                                                                    |                                                                                                    |                                     |  |  |  |  |  |  |  |
|                                                                                                    |                                                                                                    |                                     |  |  |  |  |  |  |  |
|                                                                                                    |                                                                                                    | Privacy Statement                   |  |  |  |  |  |  |  |

- 9. Performance Element 2 status now shows as "Pending" and there is now a "Step 5. Performance Elements and Standards Reapprovals" tab. (NOTE: If the plan has been modified before, the tab may read Step 6 or Step 7, but that is ok)
- 10. Click on the Step 5 Re-approval tab:

| 1130              | NTATES OF THE                                                            | Appraisai                                                                                                    | riogram                                                                                                    |                                                                      |                                            |                                      |                                  |                          |  |
|-------------------|--------------------------------------------------------------------------|----------------------------------------------------------------------------------------------------|----------------------------------------------------------------------------------------------------|----------------------------------------------------------------------|--------------------------------------------|--------------------------------------|----------------------------------|--------------------------|--|
| Plan              | Progress Review                                                          | /s Annual Appraisal                                                                                                    | Narrative Statements                                                                                                    | View/Print Form                                                      | Manage Guest Participants                  |                                      |                                  |                          |  |
| Step 1            | : Plan Details                                                           | Step 2: Mission Goals                                                                                                    | Step 3: Performance Eler                                                                                                    | ments and Standard                                                   | ds Step 4: Approvals and Acknowledgmen     | ts Step 5: Performance Elements ar   | nd Standards Re-approvals        |                          |  |
|                   |                                                                          |                                                                                                    |                                                                                                    |                                                                      |                                            |                                      | Choose an Action                 | Go                       |  |
| Emplo             | yee Information                                                          |                                                                                                    |                                                                                                    |                                                                      |                                            |                                      |                                  |                          |  |
| Emplo<br>⊳Sho     | Employee Name ARM Duzzuj, Xsojpuh R<br>b Show Employee Details           |                                                                                                    |                                                                                                    |                                                                      |                                            |                                      |                                  |                          |  |
| This s<br>to view | creen allows you<br>w the SMART cri                                      | to add or update a perf<br>eria.                                                                                                    | formance element and view                                                                                                    | approved performanc                                                  | ce elements for your employee. Performance | elements should be written using the | SMART criteria. Select Need more | information? link        |  |
| Step (            | 3: Performance E                                                         | lements and Standards                                                                                                    |                                                                                                    |                                                                      |                                            |                                      |                                  |                          |  |
| For a             | Select Delete in<br>Select Delete in<br>Select Save an<br>Select Save an | an under the Details Action<br>con under the Details Det<br>d Continue button at the<br>d Go Back button at the<br>e, select <b>Need Help?</b> | elete column to delete a peri<br>elete column to delete a peri<br>è bottom right corner to mov<br>è bottom right corner to go ba | formance element.<br>e to Step 4: Approval<br>ack to Step 2: Mission | Is and Acknowledgements.<br>n Goals.       |                                      |                                  |                          |  |
|                   |                                                                          |                                                                                                    |                                                                                                    |                                                                      |                                            | Add Performa                         | ance Element 🛛 💢 🞜 🕞 🏟           |                          |  |
| Show              | / All Details   Hide<br>ils Number                                       | e All Details<br>Title                                                                                                    |                                                                                                    |                                                                      | Status                                     | Element Type                         | Action                           | Delete                   |  |
| Þ                 | 1 🗸                                                                      | Test Element                                                                                                    | t Number One                                                                                                    |                                                                      | Approved                                   | Critical                             | Update                           | Î                        |  |
| Þ                 | 2 💙                                                                      | Test of Elem                                                                                                    | ent Number Two                                                                                                    |                                                                      | Pending                                    | Critical                             | Update                           | Î                        |  |
| Þ                 | 3 🗸                                                                      | Test of Eleme                                                                                                    | ent Number Three                                                                                                    |                                                                      | Approved                                   | Critical                             | Update                           | Î                        |  |
| Þ                 | 4 🗸                                                                      | Test of Eleme                                                                                                    | ent Number Four                                                                                                    |                                                                      | Approved                                   | Critical                             | Update                           | m                        |  |
| Þ                 | 5 🗸                                                                      | Test of Elem                                                                                                    | ent Number Five                                                                                                    |                                                                      | Approved                                   | Critical                             | Update                           | Î                        |  |
|                   |                                                                          |                                                                                                    |                                                                                                    |                                                                      |                                            |                                      | Save and Go Back                 | Save and <u>Continue</u> |  |
|                   |                                                                          |                                                                                                    |                                                                                                    |                                                                      |                                            |                                      |                                  |                          |  |
|                   |                                                                          |                                                                                                    |                                                                                                    |                                                                      |                                            |                                      |                                  | Privacy Statement        |  |

11. In the middle of the screen, click on the <Start> button for "Step 1: Rating Official – Request or Document Higher Level Review" to start the re-approval process.

|                                                                                                    | DoD Perfo<br>Appraisal                                                                                      | ormance M<br>Program                                                                                         | anageme                                                                                       | nt                                                                                 |                                              |                              |                         | MyBiz+ | ~        | Logout          |
|----------------------------------------------------------------------------------------------------|----------------------------------------------------------------------------------------------------|----------------------------------------------------------------------------------------------------|-----------------------------------------------------------------------------------------------|------------------------------------------------------------------------------------|----------------------------------------------|------------------------------|-------------------------|--------|----------|-----------------|
| Plan Progress Reviews                                                                                                | s Annual Appraisal                                                                                          | Narrative Statements                                                                                         | View/Print Form                                                                               | Manage Guest Participa                                                             | ants                                         |                              |                         |        |          |                 |
| Step 1: Plan Details St                                                                                              | Step 2: Mission Goals                                                                                       | Step 3: Performance Ele                                                                                      | ments and Standards                                                                           | Step 4: Approvals and                                                              | Acknowledgments Ste                          | p 5: Performance Elements ar | nd Standards Re-approva | IIS    |          |                 |
|                                                                                                    |                                                                                                    |                                                                                                    |                                                                                               |                                                                                    |                                              |                              |                         |        |          |                 |
|                                                                                                    |                                                                                                    |                                                                                                    |                                                                                               |                                                                                    |                                              |                              | Choose an Action        |        |          | Go              |
| Employee Information                                                                                                 |                                                                                                    |                                                                                                    |                                                                                               |                                                                                    |                                              |                              |                         |        |          |                 |
| Employee Name <b>ARN</b>                                                                                             | <b>M Duzzuj, Xsojpuh R</b><br>ils                                                                           |                                                                                                    |                                                                                               |                                                                                    |                                              |                              |                         |        |          |                 |
| This screen allows you to                                                                                            | to start the re-approval                                                                                    | process or view re-approv                                                                                    | val information and sta                                                                       | atus of the employee's pe                                                          | erformance plan.                             |                              |                         |        |          |                 |
| Step 5: Performance Ele                                                                                              | ements and Standards F                                                                                      | Re-approvals                                                                                                 |                                                                                               |                                                                                    |                                              |                              |                         |        |          |                 |
| <ul> <li>Select Show All I</li> <li>Select Show link</li> <li>Select Start butto</li> <li>Select Save and</li> </ul> | Details link to see re-ap<br>k to see re-approvals an<br>ton under Action column<br>d Go Back button at the | provals and acknowledgi<br>d acknowledgment inform<br>of the step that needs to<br>bottom right corner to me | ment information (date<br>nation for each step a<br>o be completed.<br>ove to Step 4: Approva | es, method, etc.) and Hid<br>nd Hide link to collapse s<br>als and Acknowledgments | e All Details link to collapse<br>tep.<br>s. | e all steps.                 |                         |        |          |                 |
| For additional guidance,                                                                                             | , select Need Help?                                                                                         |                                                                                                    |                                                                                               |                                                                                    |                                              |                              |                         |        |          |                 |
| 🖾 😂 🖻 🌣                                                                                                    |                                                                                                    |                                                                                                    |                                                                                               |                                                                                    |                                              |                              |                         |        |          |                 |
| Show All Details   Hide Al                                                                                           | II Details                                                                                                  |                                                                                                    |                                                                                               |                                                                                    |                                              |                              |                         |        |          |                 |
| Details Tasks                                                                                                    |                                                                                                    |                                                                                                    |                                                                                               |                                                                                    | Status                                       | Action                       |                         |        |          |                 |
| Step 1: Rating Of                                                                                                    | Official - Request or Doc                                                                                   | ument Higher Level Revi                                                                                      | ew (if required)                                                                              |                                                                                    | Not Started                                  | Start                        | -                       |        |          |                 |
| Step 2: Higher Le                                                                                                    | evel Reviewer - Review                                                                                      | (if required)                                                                                                |                                                                                               |                                                                                    | Not Started                                  | Not Started                  |                         |        |          |                 |
| Step 3: Rating Of                                                                                                    | Official - Document Com                                                                                     | munication to Employee                                                                                       |                                                                                               |                                                                                    | Not Started                                  | Start                        |                         |        |          |                 |
| Step 4: Rating Of                                                                                                    | Official - Document Empl                                                                                    | oyee Acknowledgment                                                                                          |                                                                                               |                                                                                    | Not Started                                  | Step 3 must be completed     |                         |        |          |                 |
|                                                                                                    |                                                                                                    |                                                                                                    |                                                                                               |                                                                                    |                                              |                              |                         |        | Save and | Go <u>B</u> ack |
|                                                                                                    |                                                                                                    |                                                                                                    |                                                                                               |                                                                                    |                                              |                              |                         |        |          |                 |
|                                                                                                    |                                                                                                    |                                                                                                    |                                                                                               |                                                                                    |                                              |                              |                         |        |          |                 |
|                                                                                                    |                                                                                                    |                                                                                                    |                                                                                               |                                                                                    |                                              |                              |                         |        |          |                 |
| L                                                                                                    |                                                                                                    |                                                                                                    |                                                                                               |                                                                                    |                                              |                              |                         |        |          |                 |
|                                                                                                    |                                                                                                    |                                                                                                    |                                                                                               |                                                                                    |                                              |                              |                         |        | Privac   | y Statement     |

- 12. This screen shows two options, Option A to transfer it to the HLR for their approval, or Option B to document the HLR's approval. **DO NOT CHOOSE** Option A.
- 13. Scroll down and use "**Option B**". Make sure the HLR name shown is correct, if not, it can be changed to the correct HLR who originally approved the plan by taking the name out and putting the correct name in.
- 14. In the block next to "Review Date" click on the calendar icon to use the calendar to select the PAST date the HLR ACTUALLY approved the plan. Make sure you select the right YEAR on when the calendar comes up.
- 15. Now, click on the drop down menu next to "Method of Review" and choose the method the RO used to get the HLR's approval. For example, did the HLR tell the RO Face-to-Face that they approved the plan, or was the approval given to the RO via telephone, etc.?
- 16. Finally, click the <Save> button to the right of the "Method of Review".

| TIP There are two options available to complete this step. If you are both the rating official and higher level reviewer, use Option B to document the approval.<br>Option A - Transfer to the Higher Level Reviewer                                                                                                    |                  |
|----------------------------------------------------------------------------------------------------|------------------|
| Name Title                                                                                                    |                  |
| Neall, Barbara     Rating Official       Stapula, Priscilla Leigh     Higher Level Reviewer       𝒞 TIP Please select new HLR from list of values, if required.     Higher Level Reviewer                                                                                                    |                  |
| Change Higher Level Reviewer Stapula, Priscilla Leigh 🚽 🔍                                                                                                    |                  |
| Message to Higher Level Reviewer                                                                                                    |                  |
|                                                                                                    |                  |
| This screen provides space for you to send a Higher Level Reviewer a message regarding an employee's Performance Plan. After writing the message, select the 'Transfer to Higher Level Reviewer with E-mail Notification' button to send the message. Please review this performance plan and take the appropriate action under the Approvals and Acknowledgments tab. |                  |
|                                                                                                    |                  |
| Spell Check                                                                                                    |                  |
| Notice: You are about to contact Stapula, Priscilla Leigh by e-mail. Due to the unencrypted nature of this e-mail communication, please do not include any non-public information such as social security numbers or privacy act information in your e-mail.                                                                                                    |                  |
| Cancel Transfer to Higher Level Reviewer without E-mail Notification Transfer to Higher Level Reviewer with E-mail Notification                                                                                                    |                  |
| Option B - Document the higher level review has taken place by entering the following information                                                                                                    |                  |
| Higher Level Reviewer Stapula, Priscilia Leigh Method of Review Review Date Review Cancel Save                                                                                                    |                  |
| Telephone Other                                                                                                    |                  |
| Step 2: Higher Level Reviewer - Review (if required) Not Started Not Started                                                                                                    |                  |
| Step 3: Rating Official - Document Communication to Employee Not Started Start                                                                                                    |                  |
| Step 4: Rating Official - Document Employee Acknowledgment Not Started Step 3 must be completed                                                                                                    |                  |
|                                                                                                    | Save and Go Back |
|                                                                                                    |                  |
|                                                                                                    | Privacy Stateme  |

- 17. Click on the <Start> button in the row for "Step 3: Rating Official Document Communication to Employee".
- 18. Again, use the calendar icon to select the past ACTUAL date the hard plan was communicated to the employee.
- 19. Then select the method by which it was communicated to the employee such as Face-to-Face, or by telephone, etc.
- 20. Now click on <Save and go to Step 4> button.

| _       |                                                                                                    |                                                              |                               |                                      |                  |                 |
|---------|----------------------------------------------------------------------------------------------------|--------------------------------------------------------------|-------------------------------|--------------------------------------|------------------|-----------------|
| Plan Vi | w/Print Form                                                                                                    |                                                              |                               |                                      |                  |                 |
|         |                                                                                                    |                                                              |                               |                                      |                  |                 |
| Step 1  | Plan Details Step 2: Mission Goals Step 3: Performance Elements and Standards                                                                                                    | Step 4: Approvals and Acknowledgments                        |                               |                                      |                  |                 |
|         |                                                                                                    |                                                              |                               |                                      | Choose an Action | ✓ Go            |
| Emp     | loyee Information                                                                                                    |                                                              |                               |                                      |                  |                 |
| Em      | Invee Name ABM Hovos R.I. Ojosaj W                                                                                                    |                                                              |                               |                                      |                  |                 |
| ►       | Show Employee Details                                                                                                    |                                                              |                               |                                      |                  |                 |
| This    | screen allows you to start the approval process or view approval information and status of th                                                                                                    | he employee's performance plan.                              |                               |                                      |                  |                 |
| Step    | 4: Approvals and Acknowledgments                                                                                                    |                                                              |                               |                                      |                  |                 |
|         | <ul> <li>Select Show All Details link to see approvals and acknowledgment information (dates, me<br/>Select b under Details column to see approvals and acknowledgment information for each</li> </ul> | ethod, etc.) and Hide All Details link to collapse all steps | i.                            |                                      |                  |                 |
|         | Select Sart button under Action column for the step that needs to be completed. Select Save and Go Back button at the bottom right corner to move to Step 3: Performan                                 | the Elements and Standards                                   |                               |                                      |                  |                 |
| For     | dditional guidance, select Need Help?                                                                                                    | ce clements and standards.                                   |                               |                                      |                  |                 |
| 1       | 2 B & - m                                                                                                    |                                                              |                               |                                      |                  |                 |
| Show    | All Details   Hide All Details                                                                                                    |                                                              |                               |                                      |                  |                 |
| Deta    | is Tasks                                                                                                    |                                                              | Status                        | Action                               |                  |                 |
| ►       | Step 1: Rating Official - Request or Document Higher Level Review (if required)                                                                                                    |                                                              | Completed                     | Step 1 completed                     |                  |                 |
| ►       | Step 2: Higher Level Reviewer - Review (if required)                                                                                                    |                                                              | Completed                     | Step 2 completed                     |                  |                 |
|         | Step 3: Rating Official - Document Communication to Employee                                                                                                    |                                                              | Not Started                   | Start                                |                  |                 |
|         |                                                                                                    |                                                              |                               | $\smile$                             |                  |                 |
|         | Communication Data 42                                                                                                    | Den 2047                                                     |                               |                                      |                  |                 |
|         | Communication Date 13-                                                                                                    | ce to Face                                                   |                               |                                      |                  |                 |
|         | Other                                                                                                    |                                                              |                               | ¥                                    |                  |                 |
|         |                                                                                                    | Cancel Save a                                                | nd Transfer to Employee for A | Acknowledgment Save and go to Step 4 | J                |                 |
| ►       | Step 4: Rating Official - Document Employee Acknowledgment                                                                                                    |                                                              | Not Started                   | Step 3 must be completed             |                  |                 |
|         |                                                                                                    |                                                              |                               |                                      |                  |                 |
|         |                                                                                                    |                                                              |                               |                                      |                  | and Co. Book    |
|         |                                                                                                    |                                                              |                               |                                      | 3                | ave and Go Back |
|         |                                                                                                    |                                                              |                               |                                      |                  |                 |
|         |                                                                                                    |                                                              |                               |                                      |                  | Privacy Stateme |

- 21. Click on the <Start> button on the row for the "Step 4: Rating Official Document Employee Acknowledgement".
- 22. Select from the drop down menu the reason the RO is documenting the acknowledgement for the employee such as you can choose "Other" and type in the reason such as "Re-approval due to error" in the block next to the "Other Method", or you can choose "No System Access" if they don't have system access, or they are unable to sign, etc.
- 23. Then use the calendar icon next to the "Date" to select the PAST ACTUAL date the employee acknowledged the hard copy plan. Make sure you have the right YEAR when selecting a date from the calendar.
- 24. Then click the <Save> button in that section:

| 10                         |                                                                                                    |                                                                                       |                                       |                  |                  |
|----------------------------|----------------------------------------------------------------------------------------------------|---------------------------------------------------------------------------------------|---------------------------------------|------------------|------------------|
| Plan F                     | rogress Reviews Annual Appraisal Narrative Statements View/Print Form Manage                                                                                                    | Suest Participants                                                                    |                                       |                  |                  |
|                            |                                                                                                    |                                                                                       |                                       |                  |                  |
| Step                       | : Plan Details Step 2: Mission Goals Step 3: Performance Elements and Standards                                                                                                    | Step 4: Approvals and Acknowledgments                                                 |                                       |                  |                  |
|                            |                                                                                                    |                                                                                       |                                       | Choose an Action | Y Go             |
| Em                         | ployee Information                                                                                                    |                                                                                       |                                       |                  |                  |
|                            |                                                                                                    |                                                                                       |                                       |                  |                  |
| Em                         | proyee Name ARM Happytom, Nyxsoup R.<br>Show Employee Details                                                                                                    |                                                                                       |                                       |                  |                  |
|                            |                                                                                                    |                                                                                       |                                       |                  |                  |
| Thi                        | s screen allows you to start the approval process or view approval information and status of                                                                                                    | e employee's performance plan.                                                        |                                       |                  |                  |
| Ste                        | p 4: Approvals and Acknowledgments                                                                                                    |                                                                                       |                                       |                  |                  |
|                            | <ul> <li>Select Show An Details in the see approvals and acknowledgment information (dates, in<br/>Select ) under Details column to see approvals and acknowledgment information for ea<br/>Select Start button under Action column for the stee that needs to be completed.</li> </ul> | h step and <i>a</i> to collapse step.                                                 |                                       |                  |                  |
| _                          | Select Save and Go Back button at the bottom right corner to move to Step 3: Performa                                                                                                    | ce Elements and Standards.                                                            |                                       |                  |                  |
| For                        | additional guidance, select Need Help?                                                                                                    |                                                                                       |                                       |                  |                  |
| Sho                        | 2 S Q + III<br>v All Details   Hide All Details                                                                                                    |                                                                                       |                                       |                  |                  |
| Deta                       | ils Tasks                                                                                                    | Status                                                                                | Action                                |                  |                  |
| •                          | Step 1: Rating Official - Request or Document Higher Level Review (if required)                                                                                                    | Completed                                                                             | Step 1 completed                      |                  |                  |
| ►                          | Step 2: Higher Level Reviewer - Review (if required)                                                                                                    | Completed                                                                             | Step 2 completed                      |                  |                  |
| •                          | Step 3: Rating Official - Document Communication to Employee                                                                                                    | Completed                                                                             | Step 3 completed                      |                  |                  |
| 4                          | Step 4: Rating Official - Document Employee Acknowledgment                                                                                                    | Pending Empl Acknowledgment                                                           | Start                                 |                  |                  |
|                            |                                                                                                    |                                                                                       |                                       |                  |                  |
| $\boldsymbol{\mathcal{C}}$ | TIP These fields are auto-populated at the time of employee acknowledgment. If the employee                                                                                                    | yee is not available or refuses to acknowledge, you may update this area accordingly. |                                       |                  |                  |
|                            | Acknowledgn                                                                                                    | ent No System Access 🔽 🧩                                                              |                                       |                  |                  |
|                            | Other Met                                                                                                    | od                                                                                    |                                       |                  |                  |
|                            | 1                                                                                                    | ate 20-Dec-2017 🛍                                                                     | • • • • • • • • • • • • • • • • • • • |                  |                  |
|                            |                                                                                                    |                                                                                       | Cancel Save                           | )                |                  |
|                            |                                                                                                    |                                                                                       |                                       |                  |                  |
|                            |                                                                                                    |                                                                                       |                                       |                  | Save and Go Back |
|                            |                                                                                                    |                                                                                       |                                       |                  |                  |
|                            |                                                                                                    |                                                                                       |                                       |                  |                  |